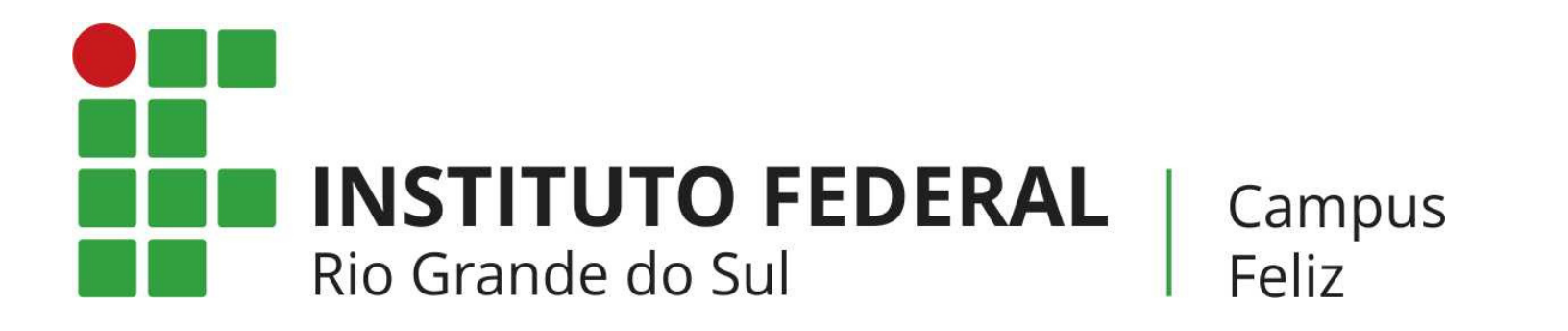

# MANUAL PARA PAGAMENTOS NO PAGTESOURO

DEVOLUÇÃO DE DIÁRIAS, MULTAS DE BIBLIOTECA, INDENIZAÇÃO POR DANO AO PATRIMÔNIO, PAGAMENTO DE INSCRIÇÃO DO PROCESSO SELETIVO (ESPECILIZAÇÃO/MESTRADO), ...

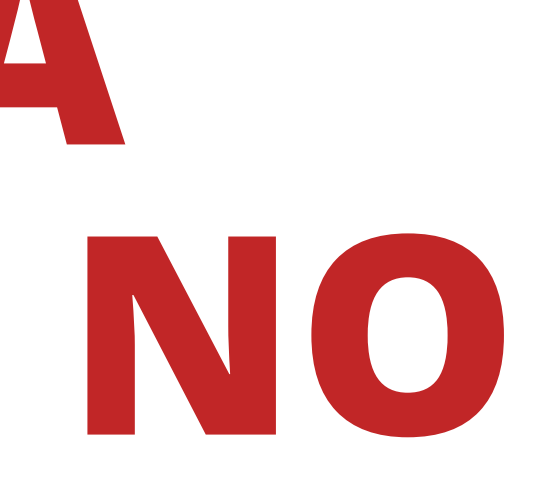

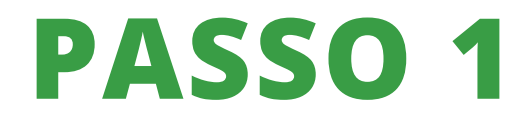

### Acesse o site do IFRS Campus Feliz

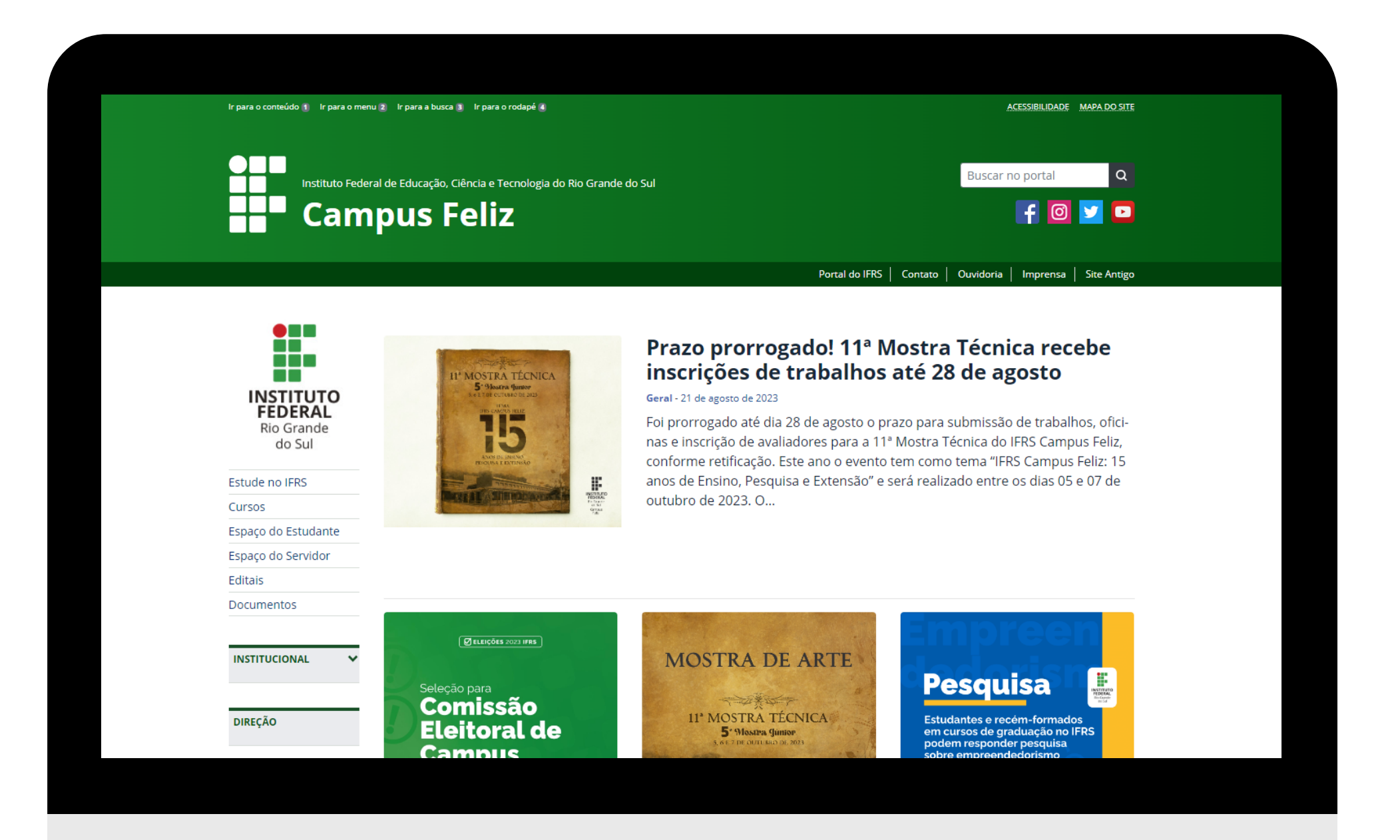

![](_page_2_Picture_0.jpeg)

No menu lateral esquerdo, clique em "DIRETORIA DE ADMINISTRAÇÃO"

![](_page_2_Picture_2.jpeg)

![](_page_2_Picture_3.jpeg)

![](_page_3_Picture_0.jpeg)

Ainda no menu lateral esquerdo, na parte da Diretoria de Administração, encontre "SISTEMA DE PAGAMENTOS (PAGTESOURO)"

![](_page_3_Picture_2.jpeg)

![](_page_3_Picture_11.jpeg)

### Mostra de Arte do IFRS Campus Feliz recebe inscrições até 03 de setembro

### Geral - 11 de agosto de 2023

Faz produções artístico-culturais? Tem destague na música, no teatro, com poesias, esquetes, ou outros? Que tal mostr...

### 11ª Mostra Técnica recebe inscrições até 21 de agosto

### Geral - 18 de agosto de 2023

Prazo para a submissão de trabalhos, oficinas e inscrição de avaliadores vai até o dia 21 de agosto de 2023.

### Pesquisa

Estudantes e recém-formados em cursos de graduação no IFRS podem responder pesquisa sobre empreendedorismo

🕜 🕲 🗿 IFRSoficial 🛛 🌐 IFRS.EDU.BR

### Estudantes e recém-formados em cursos de graduação no IFRS podem responder pesquisa sobre empreendedorismo

Geral - 7 de agosto de 2023

O objetivo do estudo é contribuir para me-Ihorias no ensino superior do país

### Minicursos presenciais no Campus Bento Gonçalves recebem inscrições até 18 de agosto

Geral - 17 de agosto de 2023

As atividades ocorrerão das 8h30 às 12h30, como parte da programação do 3º Encontro de Pesquisadores e Extensionis...

ACESSE MAIS NOTÍCIAS 🔊

![](_page_4_Picture_0.jpeg)

### Clique em "SISTEMA DE PAGAMENTOS DO IFRS"

![](_page_4_Picture_2.jpeg)

![](_page_5_Picture_0.jpeg)

No canto superior direito deve constar Campus Feliz, após, clique em realizar pagamento

![](_page_5_Picture_2.jpeg)

![](_page_6_Picture_0.jpeg)

### Clique em "REALIZAR NOVO PAGAMENTO"

| go | <b>v.br</b>          | Sistema de                                     | e Pagar | mento            | s do <u>I</u> | FRS |            |         |        |
|----|----------------------|------------------------------------------------|---------|------------------|---------------|-----|------------|---------|--------|
|    | Pagam                | ento para Ca                                   | mpus f  | Feliz            |               |     |            |         |        |
|    | Código de            | o Pagamento *                                  |         |                  |               |     |            |         |        |
|    |                      |                                                |         |                  |               |     |            |         |        |
|    | INS<br>Rio G<br>Camp | <b>TITUTO FEC</b><br>rande do Sul<br>ous Feliz | DERAL   |                  |               |     |            |         |        |
|    |                      |                                                |         |                  |               | Pa  | agIF - Sis | stema d | e Paga |
|    | O Pesquisar          |                                                | Ĭ       | Ħ <mark>,</mark> | :             | 0   |            |         | 9      |
|    |                      |                                                |         |                  |               |     |            |         |        |
|    |                      |                                                |         |                  |               |     |            |         |        |
|    |                      |                                                |         |                  |               |     |            |         |        |
|    |                      |                                                |         |                  |               |     |            |         |        |

![](_page_6_Picture_3.jpeg)

![](_page_7_Picture_0.jpeg)

Clique em "SERVIÇO" e escolha o tipo de serviço. Após a escolha do serviço, clique em "PRÓXIMO"

![](_page_7_Picture_2.jpeg)

|                                     |                                                |                              |                           | A                                         |
|-------------------------------------|------------------------------------------------|------------------------------|---------------------------|-------------------------------------------|
|                                     |                                                |                              | CAMPUS FELIZ 👻 🌿 🔵        | Entrar com Google                         |
|                                     |                                                |                              |                           |                                           |
|                                     | - 🚯 Informações Extras                         | 4 Valor                      |                           | Resumo                                    |
|                                     |                                                |                              |                           | _                                         |
|                                     |                                                |                              |                           |                                           |
|                                     |                                                |                              |                           | A                                         |
|                                     |                                                |                              |                           |                                           |
| 2)                                  |                                                |                              |                           | _                                         |
|                                     |                                                |                              |                           |                                           |
|                                     |                                                |                              |                           |                                           |
|                                     |                                                |                              |                           | <b>•</b>                                  |
|                                     |                                                |                              | Instituto Federal         | do Rio Grande do Sul                      |
|                                     |                                                |                              | Rua Princesa Isab         | Campus Feliz<br>el, 60 - Bairro Vila Rica |
|                                     |                                                |                              | Feliz                     | z/RS - CEP: 95770-000                     |
| nentos integrado ao <u>PagTesou</u> | ro   Código-fonte   Desenvolvido por Instituto | Federal do Rio Grande do Sul |                           |                                           |
|                                     |                                                |                              | 🛑 19°C Ensolarado \land 👄 | POR 08:40<br>PTB 23/08/2023               |
|                                     |                                                |                              |                           |                                           |
|                                     |                                                |                              |                           |                                           |
|                                     |                                                |                              |                           |                                           |
|                                     |                                                |                              |                           |                                           |
|                                     |                                                |                              |                           |                                           |
|                                     |                                                |                              |                           |                                           |

![](_page_8_Picture_0.jpeg)

### Preencha com seu nome e seu CPF/CNPJ e clique em "PRÓXIMO"

| © Resumo<br>0/45<br>PRÓXIMO                      |
|--------------------------------------------------|
| 6 Resumo<br>0/45<br>PRÓXIMO                      |
| 0/45<br>PRÓXIMO                                  |
| 0/45                                             |
| PRÓXIMO                                          |
| PRÓXIMO                                          |
|                                                  |
|                                                  |
|                                                  |
|                                                  |
| stituto Federal do Rio Grande do S<br>Campus Fel |
| Princesa Isabel, 60 - Bairro Vila Ric            |
| Eoliz/DS - CED: 05770.00                         |
| Feliz/RS - CEP: 95770-00                         |
| stituto                                          |

![](_page_9_Picture_0.jpeg)

No campo número de referência, você pode deixar em branco. No campo competência, selecione o mês referente ao que vai pagar, por exemplo: agosto, o sistema preenche 08/2023. Após preencher, clique em "PRÓXIMO"

| Novo Pagamento para Campus Feliz                                                                                                    |                                                                         |
|----------------------------------------------------------------------------------------------------|-------------------------------------------------------------------------|
| Serviço Identificação Identificação Identificação Identificação Identificação Identificação                                           |                                                                         |
| As informações abaiyo são oncionais                                                                                                   | 5 Resumo                                                                |
|                                                                                                    |                                                                         |
| 123 Número de Referência                                                                                                    | 0 / 20                                                                  |
| Competência                                                                                                    |                                                                         |
| ANTERIOR                                                                                                    | PRÓXIMO                                                                 |
|                                                                                                    |                                                                         |
|                                                                                                    |                                                                         |
|                                                                                                    |                                                                         |
|                                                                                                    | Instituto Federal do Rio Grande do Su<br>Campus Feliz                   |
| Rio Grande do Sul<br>Campus Feliz                                                                                                    | Rua Princesa Isabel, 60 - Bairro Vila Rica<br>Feliz/RS - CEP: 95770-000 |
|                                                                                                    |                                                                         |
| PagIF - Sistema de Pagamentos integrado ao PagTesouro   <u>Código-fonte</u>   Desenvolvido por Instituto Federal do Rio Grande do Sul |                                                                         |

Informe o valor do pagamento e clique em "PRÓXIMO"

|     | Novo Pagamento para Campus F                           | eliz                                   |                                                                                     | CAMPL                      | 25 FELIZ * 🧏 🗾 Entrar com Google                          |
|-----|--------------------------------------------------------|----------------------------------------|-------------------------------------------------------------------------------------|----------------------------|-----------------------------------------------------------|
|     | Serviço                                                | V Identificação                        | ✓ Informações Extras                                                                | 4 Valor                    | 6 Resumo                                                  |
| >   | R\$ Valor*                                             |                                        |                                                                                     |                            |                                                           |
|     | ANTERIOR                                               |                                        |                                                                                     |                            | PRÓXIMO                                                   |
|     |                                                        |                                        |                                                                                     |                            |                                                           |
|     |                                                        |                                        |                                                                                     |                            |                                                           |
|     |                                                        |                                        |                                                                                     |                            |                                                           |
|     |                                                        |                                        |                                                                                     |                            | Instituto Federal do Rio Grande do Sul                    |
|     | INSTITUTO FEDERAL<br>Rio Grande do Sul<br>Campus Feliz |                                        |                                                                                     |                            | Campus renz<br>Rua Princesa Isabel, 60 - Bairro Vila Rica |
|     |                                                        | PagIF - Sistema de Pagamentos integrad | o ao <u>PaqTesouro</u>   <u>Código-fonte</u>   <u>Desenvolvido por Instituto Fe</u> | deral do Rio Grande do Sul | Feliziks - CEF, 93770-000                                 |
| ۲ : | D Pesquisar                                            | 🗄 C 🗖 🖮 🦻                              |                                                                                     |                            | ● 19°C Ensolarado                                         |
|     |                                                        |                                        |                                                                                     |                            |                                                           |

Confira todos os dados, faça a verificação de segurança (no campo "não sou um robô) e clique em "CONCLUIR"

![](_page_11_Picture_2.jpeg)

|                                   |                                                               |                              | CAMPUS FELIZ 👻 | % Entrar com Goo                                               | gle        |
|-----------------------------------|---------------------------------------------------------------|------------------------------|----------------|----------------------------------------------------------------|------------|
|                                   |                                                               |                              |                |                                                                |            |
|                                   |                                                               |                              |                |                                                                |            |
|                                   | 🛛 🕑 Informações Extras                                        | Valor                        |                | 5 Resumo                                                       |            |
|                                   |                                                               |                              |                |                                                                |            |
| rias no Exercício (13778)         |                                                               |                              |                |                                                                |            |
| pagador ).                        |                                                               | 🗸 Não sou um robô            |                |                                                                |            |
| zá-lo.                            |                                                               | reCAPT<br>Privacidade - Tr   | CHA<br>rmos    |                                                                |            |
|                                   |                                                               |                              |                |                                                                |            |
|                                   |                                                               |                              |                | CONCLUIR                                                       |            |
|                                   |                                                               |                              |                |                                                                |            |
|                                   |                                                               |                              |                |                                                                |            |
|                                   |                                                               |                              | Ir             | n <mark>stituto Federal do Rio Grande do S</mark><br>Campus Fe | Sul<br>liz |
|                                   |                                                               |                              | Ru             | a Princesa Isabel, 60 - Bairro Vila Ri                         | ca         |
|                                   |                                                               |                              |                | Feliz/RS - CEP: 95770-0                                        | 00         |
| entos integrado ao <u>PagTeso</u> | uro   <u>Código-fonte</u>   <u>Desenvolvido por Instituto</u> | Federal do Rio Grande do Sul |                |                                                                |            |
|                                   |                                                               |                              | 🛑 19°C Ensola  | arado ^ 📥 🧖 POR 08:48<br>PTB 23/08/202                         | , ∽        |
|                                   |                                                               |                              |                |                                                                |            |
|                                   |                                                               |                              |                |                                                                |            |
|                                   |                                                               |                              |                |                                                                |            |
|                                   |                                                               |                              |                |                                                                |            |
|                                   |                                                               |                              |                |                                                                |            |

### Clique em "PAGAR"

| gov.br               | Sistema de Pag                                                         | amentos                     | do <u>IFRS</u>                          |                   |               |
|----------------------|------------------------------------------------------------------------|-----------------------------|-----------------------------------------|-------------------|---------------|
| Novo Pa              | agamento para Ca                                                       | ampus Fe                    | eliz                                    |                   |               |
| Ser                  | viço                                                                   |                             | Ider                                    | ntificação        |               |
| Confi                | ra o Resumo do Pagan                                                   | nento                       |                                         |                   |               |
| Você p<br>O pagi     | pagará a quantia de <b>R\$ 10,</b><br>amento referente ao mês <b>0</b> | 00 para Cam<br>)8/2023 será | <b>pus Feliz</b> pelo :<br>em nome de L | eti<br>Pagan      | nei<br>ora oi |
| 0                    | Ao clicar em "Concluir" o                                              | pagamento :                 | será gerado e v                         |                   | 7Pg<br>Cód    |
| AN                   | TERIOR                                                                 |                             |                                         | SAIR              | -             |
|                      |                                                                        |                             |                                         |                   |               |
| INS<br>Rio G<br>Camp | <b>TITUTO FEDERA</b><br>rande do Sul<br>ous Feliz                      | L                           |                                         |                   |               |
|                      |                                                                        |                             | Pa                                      | agIF - Sistema de |               |
|                      |                                                                        | H:                          |                                         |                   | O             |

![](_page_12_Picture_3.jpeg)

### Clique em "PAGAR AGORA"

![](_page_13_Picture_2.jpeg)

| CAMPUS FELIZ - 🌾 💽 Entrar com Google                                                                    |
|----------------------------------------------------------------------------------------------------|
| io (13778).                                                                                             |
|                                                                                                    |
| único. Ou seja, a tela para pagamento só será exibida uma única vez.                                    |
|                                                                                                    |
|                                                                                                    |
|                                                                                                    |
|                                                                                                    |
|                                                                                                    |
|                                                                                                    |
| Instituto Federal do Rio Grande do Sul<br>Campus Feliz<br>Bua Britonera trabal. 40 Bairro Vilo Bion     |
| Rua Pincesa isabei, ou "banto viia Rua<br>Feliz/RS - CEP; 95770-000                                     |
| nentos integrado ao PagTesouro   Código-fonte   Desenvolvido por Instituto Federal do Rio Grande do Sul |
| 😑 19°C Ensolarado 🧄 🖉 POR 09:01<br>PTB 23/08/2023                                                       |
|                                                                                                    |
|                                                                                                    |
|                                                                                                    |

![](_page_14_Picture_0.jpeg)

# Selecione a forma de pagamento e clique em "PAGAR"

![](_page_14_Picture_2.jpeg)

![](_page_14_Picture_3.jpeg)

Se o pagamento for VIA PIX, irá aparecer a aba ao lado, com o QRCode para pagamento.

Atente-se ao prazo de pagamento!

![](_page_15_Picture_3.jpeg)

Se o pagamento for VIA CARTÃO DE CRÉDITO, irá aparecer a aba ao lado. Escolha a plataforma que preferir para fazer o pagamento.

Os próximos dados devem ser preenchidos de acordo com o que se pede acerca do cartão de crédito.

Haverá a cobrança adicional de 2,99% sobre o valor da compra, sendo necessário ter cadastro no Mercado Pago ou PicPay.

![](_page_16_Picture_4.jpeg)

![](_page_16_Picture_5.jpeg)

![](_page_16_Picture_6.jpeg)

Se o pagamento for VIA BOLETO GRU, deverá fazer download e/ou impressão do boleto de GRU Simples para pagamento em algum dos canais disponibilizados pelo Banco do Brasil.

Atente-se ao prazo de pagamento!

![](_page_17_Picture_3.jpeg)

### 1 / 1 | - 100% + | 🕃 🔊

|                                                     | SR. CONTRIBUINTE: ESTA GUIA | NÃO PODERÁ SER LIQUIDADA COM CHEQUE |
|-----------------------------------------------------|-----------------------------|-------------------------------------|
| MINISTÉRIO DA ECONOMIA                              | Código de Recolhimento      | 68802-9                             |
| SECRETARIA DO TESOURO NACIONAL                      | Número de Referência        |                                     |
| Cuia de Recelhimente de União - CPU                 | Competência                 | 08/2023                             |
| Guia de Recommento da Oniao - GRO                   | Vencimento                  | 24/08/2023                          |
| ecolhedor                                           | CNPJ ou CPF do Contribuinte |                                     |
| cida<br>S/CAMPUS FELIZ                              | UG / Gestão                 | 158676 / 26419                      |
| eridas nessa quia são de exclusiva responsabilidade | (=) Valor do Principal      | 10,00                               |
| ue deverá, em caso de dúvidas, consultar            | (-) Desconto/Abatimento     |                                     |
|                                                     | (-) Outras deduções         |                                     |
| A. NAO NECEBER EM CHEQUE                            | (+) Mora / Multa            |                                     |
|                                                     | (+) Juros / Encargos        |                                     |
| GRU SIMPLES                                         | (+) Outros Acréscimos       |                                     |
| exclusive no bance ut bidsil 5.A.                   | (=) Valor Total             |                                     |

-2 10000001010-0 95523156880-5 212775

\_\_\_\_\_

|                                                      | SR. CONTRIBUINTE: ESTA GUIA | NÃO PODERÁ SER LIQUIDADA COM CHEQUE |
|------------------------------------------------------|-----------------------------|-------------------------------------|
| MINISTÉRIO DA ECONOMIA                               | Código de Recolhimento      | 68802-9                             |
|                                                      | Número de Referência        |                                     |
| SECRETARIA DO TESOURO NACIONAL                       | Competência                 | 08/2023                             |
| Guia de Recolhimento da União - GRU                  | Vencimento                  | 24/08/2023                          |
| tecolhedor                                           | CNPJ ou CPF do Contribuinte |                                     |
| acida<br>RS/CAMPUS FELIZ                             | UG / Gestão                 | 158676 / 26419                      |
| seridas nessa quia são de exclusiva responsabilidade | (=) Valor do Principal      | 10,00                               |
| ue deverá, em caso de dúvidas, consultar             | (-) Desconto/Abatimento     |                                     |
|                                                      | (-) Outras deduções         |                                     |
|                                                      | (+) Mora / Multa            |                                     |

![](_page_17_Picture_10.jpeg)

± e

![](_page_18_Picture_0.jpeg)

ATENÇÃO! Ao terminar o processo, envie um e-mail para financeiro@feliz.ifrs.edu.br com os detalhes e captura de tela da transação